# 중요 - 네트워크 보안 공지:

기본 로그인 암호 변경

다음은 제품 설정을 관리하는 데 사용되는 기본 암호입니다.

- access
- initpass
- 제품에서 "Pwd"로 표시된 암호

제품에 기본 암호가 없으면 암호 필드를 비워 놓으십시오.

#### 기본 암호 변경

무단 액세스로부터 제품을 보호하고 다음과 같은 기능 및 소프트웨어\*를 보다 안전하게 지키려면 기본 암호를 변경해야 합니다.

- 웹 기반 관리
- BRAdmin Light/Professional

\* 기능 및 소프트웨어는 모델에 따라 다를 수 있습니다.

해당 모델의 기본 암호를 변경하려면 다음 지침을 참조하십시오.

| 1. | RJ 시리즈                                    | 2 |
|----|-------------------------------------------|---|
| 2. | TD 및 TJ 시리즈                               | 3 |
| 3. | VC 시리즈                                    | 5 |
| 4. | QL-810Wc/QL-820NWBc/QL-1110NWBc/PT-P900Wc | 6 |
| 5. | 기타 모바일 및 라벨 프린터                           | 7 |

### 1. RJ 시리즈

1. 웹 브라우저의 주소 표시줄에 "http://프린터 IP 주소"를 입력합니다. 여기에서 "프린터 IP 주소"는 프린터의 IP 주소 또는 프린터 서버 이름입니다.

예를 들어, 프린터의 IP 주소가 192.168.1.2 이면 http://192.168.1.2 를 입력합니다.

2. 제품에서 암호를 묻는 메시지가 나타나면 기본 암호(access, initpass 또는 제품에서 "Pwd"로 표시된 암호)를 입력합니다.

⑦ 기본 암호를 확인하려면 프린터 설정/정보를 인쇄하여 Default Password(기본 암호) 필드를 확인합니다. 자세한 사항은 support.brother.com 에 있는 해당 모델의 설명서 페이지에서 사용자 설명서를 참조하십시오.

- 3. Administrator(관리자) 탭을 클릭합니다.
- 4. 사용할 암호를 입력합니다.
- Confirm New Password(새 암호 확인) 필드에 새 암호를 다시 입력합니다. 필요한 경우 암호를 메모해서 안전한 곳에 보관하십시오.
- 6. Submit(제출)을 클릭합니다.

## 2. TD 및 TJ 시리즈

1. 웹 브라우저의 주소 표시줄에 "http://프린터 IP 주소"를 입력합니다. 여기에서 "프린터 IP 주소"는 프린터의 IP 주소 또는 프린터 서버 이름입니다.

예를 들어, 프린터의 IP 주소가 192.168.1.2 이면 http://192.168.1.2 를 입력합니다.

2. 필요한 경우 다음 사용자 ID 를 입력합니다.

| 모델                                      | 사용자 <b>ID</b> |
|-----------------------------------------|---------------|
| TD-4100N                                | admin         |
| TD-4420DN/4520DN/4550DNWB               | initpass      |
| TD-4420TN/4520TN/4650TNWB/4650TNWBR/    | root          |
| 4750TNWB/4750TNWBR                      |               |
| TJ-4020TN/4120TN/4021TN/4121TN/4021TNR/ |               |
| 4121TNR                                 |               |
| TJ-4420TN/4520TN/4620TN/4422TN/4522TN   |               |

3. 제품에서 암호를 묻는 메시지가 나타나면 기본 암호(access, initpass 또는 제품에서 "Pwd"로 표시된 암호)를 입력합니다.

 ☑ (TD-4420TN/4520TN/4650TNWB/4650TNWBR/4750TNWB/ 4750TNWBR, TJ-4020TN/4120TN/4021TN/4121TN/4021TNR/ 4121TNR 및 TJ-4420TN/4520TN/4620TN/4422TN/4522TN 모델은 해당 없음) 기본 암호를 확인하려면 프린터 설정/정보를 인쇄하여 Default Password(기본 암호) 필드를 확인합니다. 자세한 사항은 support.brother.com 에 있는 해당 모델의 설명서 페이지에서 *사용자* 설명서를 참조하십시오.

#### 4. Administrator(관리자) 또는 Password(암호) 탭을 클릭합니다.

☞ 웹 브라우저에 추가 보안 대화 상자가 표시된 경우, 기본 ID 와 암호를 입력하고 [OK](확인)를 클릭합니다. 사용자 ID: admin 기본 암호: 제품에서 "Pwd"로 표시된 암호

- 5. 사용할 암호를 입력합니다.
- 6. Confirm New Password(새 암호 확인) 필드에 새 암호를 다시 입력합니다. 필요한 경우 암호를 메모해서 안전한 곳에 보관하십시오.
- 7. Submit(제출) 또는 Set(설정)을 클릭합니다.

## 3. VC 시리즈

1. 웹 브라우저의 주소 표시줄에 "http://프린터 IP 주소"를 입력합니다.여기에서 "프린터 IP 주소"는 프린터의 IP 주소 또는 프린터 서버 이름입니다.

예를 들어, 프린터의 IP 주소가 192.168.1.2 이면 http://192.168.1.2 를 입력합니다.

 제품의 웹 기반 관리 페이지가 나타납니다. AirPrint Option(AirPrint 옵션) > Administrator Login Password(관리자 로그인 암호)로 이동합니다.

☑ Administrator Login Password(관리자 로그인 암호)가 나타나지 않은 경우, Admin Login(관리자 로그인)을 클릭하고 기본 암호를 입력한 다음 Login(로그인)을 클릭합니다.

- 3. Enter New Password(새 암호 입력) 필드에 사용할 암호를 입력합니다. 필요한 경우 암호를 메모해서 안전한 곳에 보관하십시오.
- 4. Confirmed Password(암호 확인) 필드에 새 암호를 다시 입력합니다.
- 5. Submit(제출)을 클릭합니다.

### 4. QL-810Wc/QL-820NWBc/QL-1110NWBc/PT-P900Wc

1. 웹 브라우저의 주소 표시줄에 "http://프린터 IP 주소"를 입력합니다. 여기에서 "프린터 IP 주소"는 프린터의 IP 주소 또는 인쇄 서버 이름입니다.

예를 들어, 프린터의 IP 주소가 192.168.1.2 이면 https://192.168.1.2 를 입력합니다

2. 제품에 "Pwd"로 표시된 기본 로그인 암호를 입력한 다음 Login(로그인)을 클릭합니다.

⑦ 기본 암호를 확인하려면 프린터 설정/정보를 인쇄하여 Default Password(기본 암호) 필드를 확인합니다. 자세한 사항은 <u>support.brother.com</u>에 있는 해당 모델의 설명서 페이지에서 사용자 설명서를 참조하십시오.

3. 탐색 메뉴로 가서 Administrator(관리자) > Login Password(로그인 비밀번호)를 클릭합니다.

📝 화면 좌측에 탐색 메뉴가 보이지 않으면 🗮 에서 시작하십시오.

- 4. 화면의 Login Password(로그인 비밀번호) 지침에 따라 Enter New Password(새 비밀번호 입력) 필드에 암호를 입력합니다.
- 5. Confirm New Password(새 비밀번호 확인) 필드에 암호를 다시 입력합니다.
- 6. Submit(전송)을 클릭합니다.

#### ☑ PT-E550W 사용자

프린터의 기본 암호를 확인하고 변경하려면 <u>support.brother.com</u>에 있는 해당 모델의 **설명서** 페이지에서 *중요 - 네트워크 보안 공지: PT-E550W 모델 전용*을 참조하십시오.

 웹 브라우저의 주소 표시줄에 "http://프린터 IP 주소"를 입력합니다.여기에서 "프린터 IP 주소"는 프린터의 IP 주소 또는 프린터 서버 이름입니다.

예를 들어, 프린터의 IP 주소가 192.168.1.2 이면 http://192.168.1.2 를 입력합니다.

2. 제품에서 암호를 묻는 메시지가 나타나면 기본 암호(access, initpass 또는 제품에서 "Pwd"로 표시된 암호)를 입력합니다.

⑦ 기본 암호를 확인하려면 프린터 설정/정보를 인쇄하여 Default Password(기본 암호) 필드를 확인합니다. 자세한 사항은 <u>support.brother.com</u>에 있는 해당 모델의 설명서 페이지에서 *사용자* 설명서를 참조하십시오.

- 3. Administrator(관리자) 탭을 클릭합니다.
- 4. 사용할 암호를 입력합니다.
- Confirm New Password(새 암호 확인) 필드에 새 암호를 다시 입력합니다. 필요한 경우 암호를 메모해서 안전한 곳에 보관하십시오.
- 6. Submit(제출)을 클릭합니다.